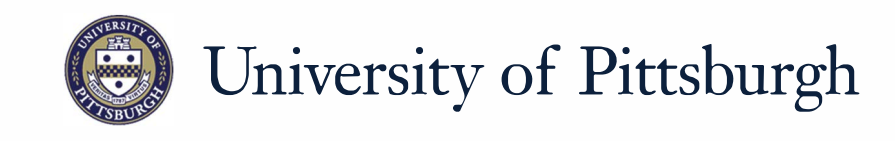

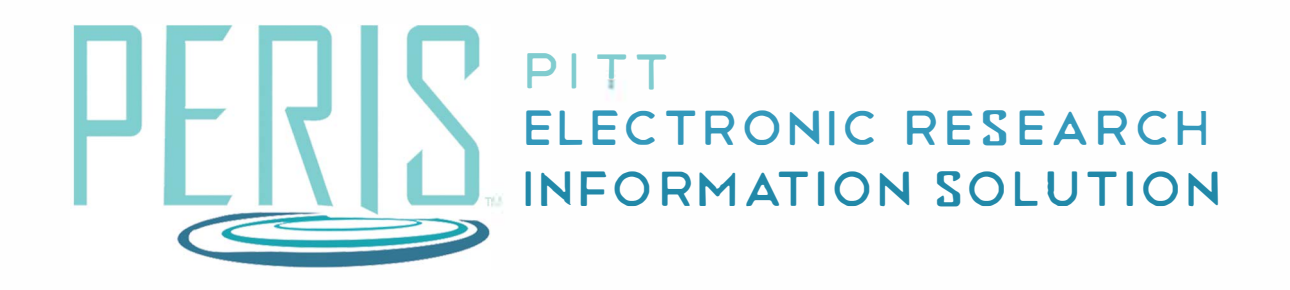

## Quick Reference

GENERATING A SUBACCOUNT REPORT......2

## Generating a Subaccount Report

|                                                                                                    | 1                                                                                                    | Where to start?                                                                                                    |
|----------------------------------------------------------------------------------------------------|----------------------------------------------------------------------------------------------------|----------------------------------------------------------------------------------------------------|
| Create Funding Proposal<br>My Inbox                                                                                                    | My Inbox<br>Filter ID The Enter tex<br>ID Name Date Creat                                                                                                    | <b>1.</b> Department Administrators can generate a report to view subaccounts associated with proposals. To start, navigate to the <i>My Inbox</i> tab. |
| Help Center                                                                                                    | FP00000068 mtr test 11/17/2017                                                                                                    | How do I run the Subaccount report?                                                                                                    |
| Reports                                                                                                    | 1 items                                                                                                    | <ol> <li>Click on the <i>Reports</i> link</li> <li>Click on the <i>Subaccount Report</i><br/>for Department Administrators</li> </ol>                   |
| Department Administrato                                                                                                    | DIS                                                                                                    | <ul><li>4. If desired, click on <i>Export</i> to export the results to Excel.</li></ul>                                                                 |
| Subaccount Report for Department                                                                                                    | Administrators                                                                                                    | What's Next?                                                                                                    |
| Subaccounts for Department DA's           ID         Principal<br>Investigator         Submitting<br>Department         Primary<br>Sponsor         Project<br>Title           FP000000068         Eric Larson         Office of<br>Research         ABB Inc.         mtr test | Change Parameters         Export           Project<br>State         Budget ID         Subaccount<br>Budget?         Subaccount<br>Department         Subaccount<br>Reviewer           Specialist<br>Review:<br>Pending<br>Pending<br>BU00000085 yes         Office of<br>Research         Michael<br>Ranieri | 5. Click <i>Close</i> to exit.                                                                                                    |
| 1 itoma di Dago                                                                                                    | PI                                                                                                    |                                                                                                    |
|                                                                                                    |                                                                                                    |                                                                                                    |